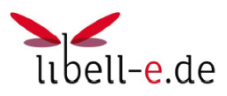

# Kurzanleitung für ein Apple- oder Android Handy/Tablett

Mit dieser Kurzanleitung möchten wir Ihnen erläutern, wie Sie über ihr <u>Handy/Tablett mit</u> <u>Apple oder Android-System</u> über unseren neuen Libell-e-Service Medien ausleihen und lesen/hören können.

Für eine Ausleihe über einen PC oder Tolino nehmen Sie bitte die Kurzanleitung für PCs bzw. für Tolino zur Hand.

## 1. <u>Wichtige Vorbereitungen</u>

Wenn Sie zum ersten Mal in einer Internetbücherei sind, so müssen Sie <u>einmalig</u> folgende Vorbereitungen vornehmen:

- eine <u>Onleihe-App</u> und
- eine <u>E-Book-Reader-App</u> auf Ihr Gerät installieren und
- sich einmalig bei <u>Adobe registrieren</u> um eine **Adobe-ID** zu definieren. Sie besteht aus Ihrer E-Mailadresse und einen von Ihnen vergebenen Passwort. Mit der ID ihr Lesegerät <u>autorisieren</u>

Die <u>Onleihe-App</u> finden Sie im App-Store bzw. Google-Play. Die App kann kostenlos heruntergeladen werden.

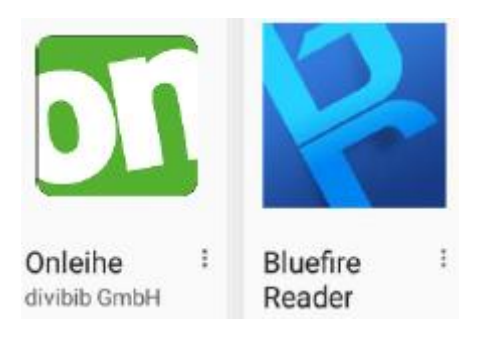

Es gibt <u>mehrere E-Book-Reader</u>, die man einsetzen kann (und es werden täglich mehr). Gute Erfahren haben wir mit dem <u>bluefire-Reader</u> gemacht. Neuerdings zeigt er auch die verbleibende Ausleih-Restzeit an, sodass man immer informiert ist, wie lange man das ausgeliehene Medium noch nutzen kann.

Nach der Installation des Readers wählen Sie im Menü "Info" die Auswahl »Adobe-ID hinterlegen".

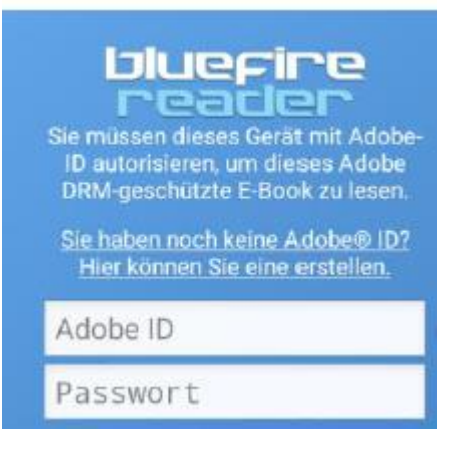

Über diesen Weg können Sie auch eine neue Adobe-ID erstellen.

Im neuen Fenster von Adobe nun angeben: Ihre Email-Adresse, Ihr Vorname, Ihr Nachname Kennwort Ihrer Wahl und dessen Wiederholung, Land/Region: Deutschland.

Die Taste "Erstellen" wählen. Manchmal erscheint eine Fehler/Hinweismeldung, die Sie aber ignorieren können. Einige Zeit später schickt Adobe Ihnen eine Bestätigungsmail mit einem Link, den Sie nutzen sollen, um Ihre Email-Adresse nochmal zu bestätigen.

Anschließend im Menü "Info" des Bluefire-Readers die neue Adobe-ID hinterlegen, um das Gerät für die Nutzung von geschützten Medien autorisieren. Dazu geben Sie in das Feld "Adobe-ID" Sie angegebene <u>E-Mailadresse</u> an und im Feld "Passwort" das von Ihnen <u>neu</u> vergebene Passwort.

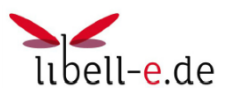

# 2. <u>Ausleihe vornehmen</u>

Über die Onleihe-APP wählen Sie zuerst die Bücherei aus. Suchen Sie nach "Rommerskirchen" und wählen Sie die KÖB St. Peter in Rommerskirchen aus.

Folgen Sie der Nutzerführung. Anmelden können Sie sich mit Ihrer <u>Lesernummer</u> (6 stellig). Das Passwort ist ihr <u>Geburtsdatum</u> in folgender festgelegten Form (immer 10 Zeichen): **Jahr-Monat-Tag**. Beispiel: Der 3. Juli 1961 ist einzugeben in folgender Form: **1961-07-03** 

Nun können Sie im Bücherangebot stöbern und sie in ihren Medienkorb (ähnlich einem Warenkorb) legen. Sie können mehrere Bücher/Meiden auswählen. Zur Ausleihe den Medienkorb öffnen und "jetzt ausleihen" wählen.

#### 3. Download starten

Für den Download ist auszuwählen, welches Programm den Download übernehmen soll: Bei eBooks wählen Sie den Bluefire-Reader. Der Reader wird geöffnet und das Buch steht zum Lesen bereit.

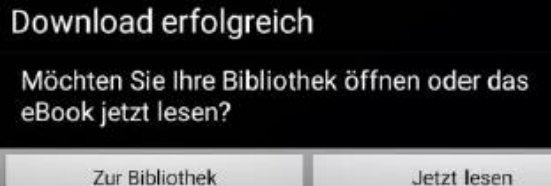

# 4. Vormerkungen

Wenn Sie ein Medium ausleihen wollen, das bereits ausgeliehen ist, sollten Sie das Medium vormerken. Wenn es dann für Sie - in Abhängigkeit von Ihrer Position auf der Liste der Vormerkungen und der Leihfrist des Mediums - verfügbar ist, werden Sie per eMail benachrichtigt. Es ist dann für eine gewisse Zeit für Sie ausleihbar. Wenn Sie die Zeit verstreichen lassen, geht der Zuschlag über auf den nächsten Nutzer auf der Liste.

## 5. <u>Rückgabe der Medien</u>

Ist die Leihfrist (14 Tage) eines Mediums ausgelaufen, lässt sich das Medium auf dem Gerät nicht mehr öffnen. Das ist die Rückgabe! Das Medium ist für die anderen Nutzer wieder ausleihbar bzw. Für den nächsten Nutzer in der Liste der Vormerkungen. Auf Ihren Geräten bleibt die Datei allerdings physisch erhalten! Das heiß, sie müssen es irgendwann mal von Hand löschen.

Ein Trick: Bei der Rückgabe wird nur das Öffnen verhindert! Wenn Sie also das Medium geöffnet lassen und Ihr Gerät im Schlafmodus halten (nicht abschalten!), dann können Sie es auch nach der Rückgabe solange nutzen, wie das Gerät Strom hat. Achtung: Eine vorzeitige Rückgabe eines Mediums ist inzwischen über den Bluefire-Reader möglich.

#### 6. Besonderheit bei eAudios

Wenn Sie ein eAudio (z.B. Hörbuch) herunterladen, wird das nicht an das Gerät übergeben sondern im Normalfall einem auf Ihrem Zielgerät installierten Media Player. Apple und Android führen dies automatisch durch, wenn "jetzt ausleihen" gewählt wird.

Die Anleitung basiert mit freundlicher Genehmigung auf der Anleitung von Dr. Clemens Hennes, KÖB Sinnersdorf.